# MckTV How To – Everything you need to know.

# Contents

#### Page

- 2 HOW TO ORDER MCKTV SPORTS PLUS
- 3 TROUBLESHOOTING SPORT PLUS ADDON FOR KODI
- 3 TROUBLESHOOTING MCKTV SPORTS PLUS ANDROID APP
- 4-12 INSTALL MCKTV SPORTS PLUS FOR KODI
- 13-23 INSTALL MCKTV SPORTS PLUS APP ON FIRE TV AND ANDROID WITH KODI
- 24-26 HOW TO CHANGE SETTINGS ON MCKTV SPORT PLUS APP
- 27 INSTALL MCKTV SPORTS PLUS ANDROID APP ON ANDROID BOX
- 27 HOW TO SETUP MckTV SPORTS PLUS ON iOS
- 28 HOW TO SETUP PVR CLIENT FOR SPORTS PLUS
- 29 HOW TO SETUP SPORTS PLUS ON PERFECT PLAYER FOR ANDROID
- 29 HOW TO RESET KODI BEFORE A FRESH START
- 30 HOW TO INSTALL MckTV KODI BUILD

# HOW TO ORDER MCKTV SPORTS PLUS

IF YOU HAVE AN EXISTING ACCOUNT FOR SPORTS PLUS PAID WITH THE OLD PAYMENT SYSTEM, WAIT FOR IT TO EXPIRE BEFORE ORDERING AGAIN AS ALL LOGINS WILL BE SENT NEW.

WEBSITE : https://goo.gl/vPqZYn

- 1. Select ORDER HOSTING
- 2. Select Standard £4.00
- 3. On the next screen Select DURATION Period

4. Pay for the Services you have just ordered.

\*\*\*Make sure the email address and password is correct and make a note of it as this will be your login to the website, this will be what you use to login and pay invoices to keep your account active\*\*\*

5. Check email for Login Details(make sure you check spam/junk). If you haven't received an email or you want to change your sports plus password, you can follow the extra steps to access it on the website where you can change the password.

6. Log onto the website, Click where it says Services \*\*\*If your on a mobile and you can't see services, then press the menu icon, it should say Services, click that and then My Services\*\*\*

7. Then select the GREEN ACTIVE Service

8. Then on the next screen, select SERVICE DETAILS

That will bring up your Login Details for the add-on

ALL LOGINS WILL BE DELIVERED INSTANTLY, TO RETRIEVE YOUR LOGIN GO TO MY SERVICES ON THE WEBSITE, AND THE CLICK THE ACTIVE SERVICE. SELECT SERVICE DETAILS AND ALL YOUR LOGINS WILL BE RETRIEVED. NOTHING WILL BE EMAILED !!!

YOU WILL NOW RECEIVE AN INVOICE, PAY THIS BEFORE THE DUE DATE AND YOUR ACCOUNT WILL STAY ACTIVE, IF YOU DO NOT PAY THE INVOICE YOUR ACCOUNT WILL BE SUSPENDED UNTIL YOU PAY THE INVOICE.

IF YOUR AN EXISTING USER AND REQUIRE A NEW ACCOUNT FOR SOMEONE ELSE PLEASE GET IN TOUCH AS WE WILL NEED TO SET THIS UP

TRIALS ARE NO LONGER AVAILABLE!!!

The login you create when donating isn't the login for sports plus!!!

# TROUBLESHOOTING SPORTS PLUS ADDON FOR KODI

Make sure you DO NOT have BT smart setup, Sky Shield or Virgin Websafe Enabled. Go to the following link to find out how to disable any of these settings

https://droidbox.co.uk/how-to/uk-isps-blocking-content-how-to-remove-their-filters

Sometimes the kodi add-on can mess up, either due to accounts expiring or other things which kodi seems to keep in its memory, so it throws an Error.

If this happens try the following:

Check Your Account Status, make sure the account has not expired, you will still be able to enter the add-on but will get an error playing streams.

When accessing the add-on, if your not using a shortcut on the menu, make sure you go through Video Add-ons, NOT PROGRAMS. It will not work and you will get an error. If you are using a shortcut, make sure the shortcut is linked to the add-on in Video add-ons and not Program add-ons.

Clear cache, delete packages, exit kodi. Restart your router, by this I mean turning off the power to it for a few minutes. Start kodi back up.

If that still isn't letting you in the addon (or you've previously entered an incorrect username and password) then in kodi go to SYSTEM>>ADDONS>>MY ADDONS>>VIDEO ADDONS>MCKTV SPORTS PLUS>>CONFIGURE set defaults, and then re enter the correct username and password If you still having trouble then open a ticket on the website.

# TROUBLESHOOTING MCKTV SPORTS PLUS ANDROID APP

Please see Installing Mcktv Sports Plus on Android and Fire TV through Kodi, at the end of the install instructions there are more problem solving tips

When entering the app for the 1st time, of you get a blank list then the chances are you have not entered your username and password correctly.

Go to settings, it's the option on the main menu with a cog. Click where it says MckTV Sports Plus and re enter your username and password.

Sometimes the EPG will not show information, again go to settings, main menu icon with the cog. Then select defaults and set defaults. Re open the app and re enter login details.

You can also go into settings, then to general and enter where it says EPG URL, <u>http://mcktv.co.uk/epg.xml</u> Also set it to download at each update from the drop down menu.

# HOW TO INSTALL MCKTV SPORTS PLUS FOR KODI

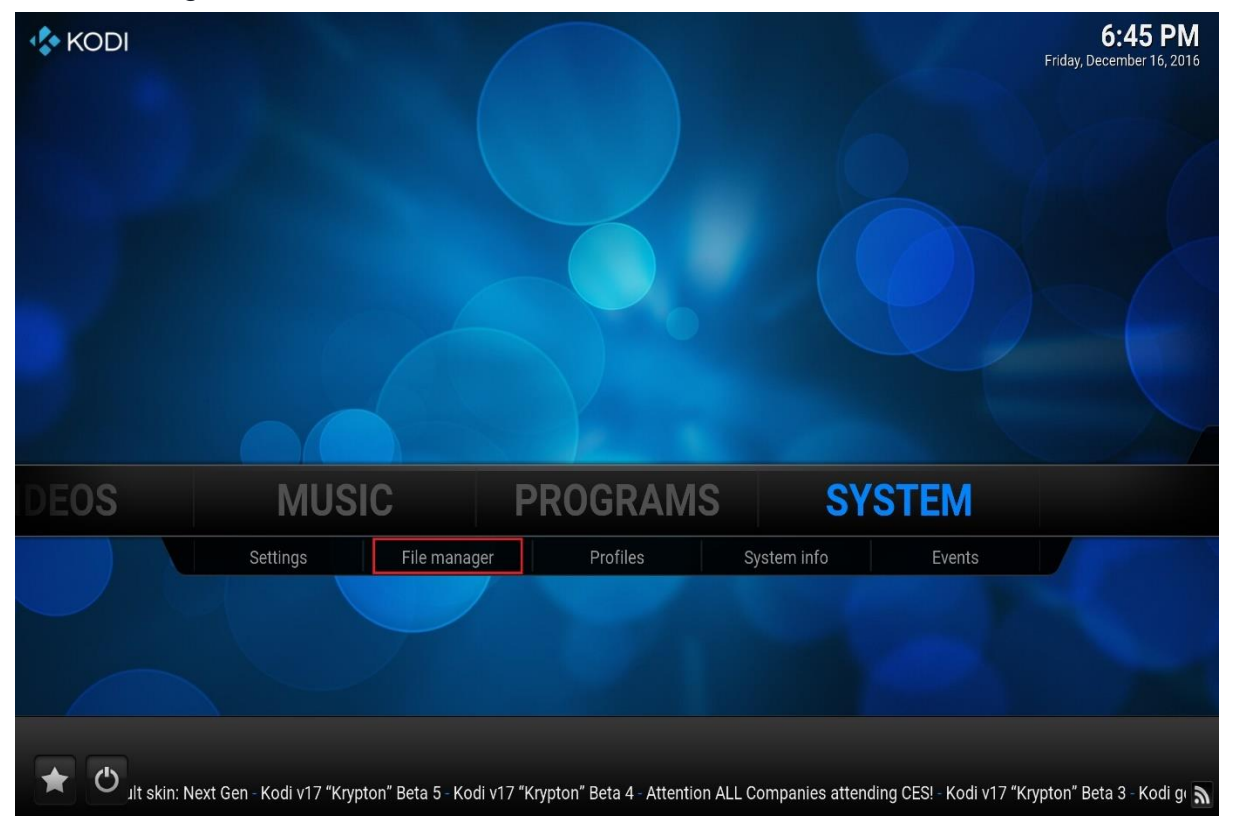

In Kodi navigate to SYSTEM, Click FILE MANAGER underneath it

#### Next screen click Add Source

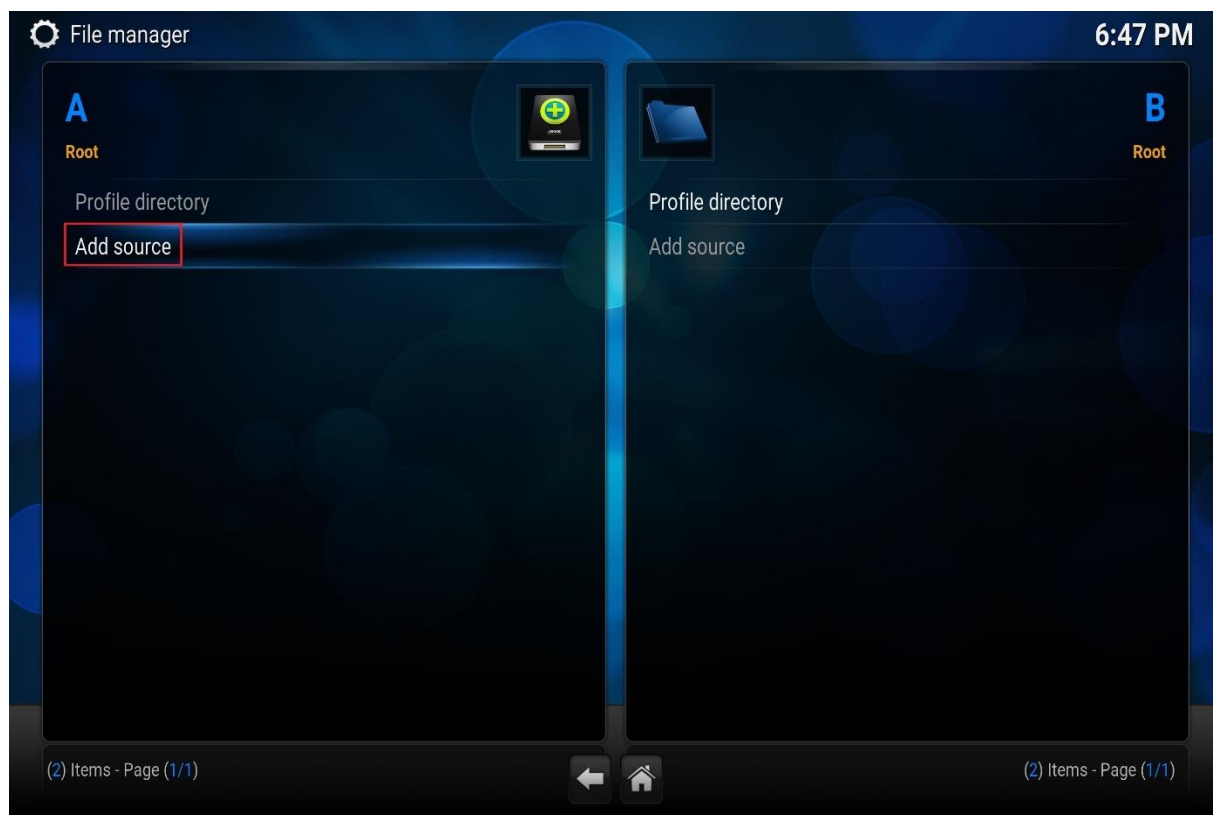

# Click where it says None

| 🔿 File manager         |                                                    | 6:48 PM                |
|------------------------|----------------------------------------------------|------------------------|
| Α                      |                                                    | В                      |
| Root                   | Add Files source                                   | Root                   |
| Profile directory      | Enter the paths or browse for the media locations. |                        |
| Add source             | <none> Browse</none>                               |                        |
|                        |                                                    |                        |
|                        |                                                    |                        |
|                        |                                                    |                        |
|                        |                                                    |                        |
|                        | Enter a name for this media source.                |                        |
|                        |                                                    |                        |
|                        | Over 1                                             |                        |
|                        | UK Cancel                                          |                        |
|                        |                                                    |                        |
| (2) Items - Page (1/1) | ÷                                                  | (2) Items - Page (1/1) |

# Enter : http://mcktv.co.uk/kodi

|                    |         |           |        |        |         |            | P      |       |       |        |     |   |    | 0.49             |
|--------------------|---------|-----------|--------|--------|---------|------------|--------|-------|-------|--------|-----|---|----|------------------|
| A                  |         |           |        |        | (       |            | 1      |       |       |        |     |   |    |                  |
| Root               |         | -         |        | 41     |         | ara ang sa |        |       |       |        |     |   | ×  | R                |
| Profile directory  |         | En        | ter th | e patr | is or i | prows      | e tor  | ine m |       | ocatio | ns. |   |    |                  |
| Add source         |         |           |        | ł      | nttp:// | mcktv      | /.co.u | k/koc | li    |        |     |   |    |                  |
|                    |         |           |        |        |         |            |        |       |       |        |     |   |    |                  |
|                    | English | QWERTY    | 1      | 2      | 3       | 4          | 5      | 6     | 7     | 8      | 9   | 0 |    |                  |
|                    | Ş       | Shift 🏾 🔍 | q      | w      | e       | r          | t      | у     | u     | i      | 0   | р |    |                  |
|                    | Сар     | os Lock 🌷 | а      | s      | d       | f          | g      | h     | j     | k      | 1   |   |    |                  |
|                    | IP      | @#!* ●    | z      | x      | с       | ۷          | b      | n     | m     |        | 1   | @ |    |                  |
|                    |         | one       |        | Sp     | ace     |            |        | Back  | space |        |     | < | >  |                  |
|                    |         |           |        |        |         |            |        | Ca    | ncel  |        |     |   |    |                  |
|                    |         |           |        |        |         |            |        |       |       |        |     |   |    |                  |
| Items - Page (1/1) |         |           |        |        |         |            |        |       |       |        |     |   | (* | ) Items - Page ( |

Click Done

| File manager                        |                                                    |        | 6:51 F               |
|-------------------------------------|----------------------------------------------------|--------|----------------------|
| Α                                   |                                                    |        | B                    |
| Root                                | Add Files source                                   | X      | Roo                  |
| Profile directory                   | Enter the paths or browse for the media locations. |        |                      |
| Add source                          | http://mcktv.co.uk/kodi                            | Browse |                      |
|                                     |                                                    | Add    |                      |
|                                     |                                                    |        |                      |
|                                     |                                                    |        |                      |
|                                     |                                                    |        |                      |
|                                     | Enter a name for this media source.                |        |                      |
|                                     | mcktv                                              |        |                      |
|                                     |                                                    |        |                      |
|                                     | OK Cancel                                          |        |                      |
|                                     |                                                    |        |                      |
|                                     |                                                    |        |                      |
| ) Items - Page ( <mark>1/1</mark> ) | ← ※                                                |        | (2) Items - Page (1/ |

Then name the source in the box(mcktv). Click OK.

Now go back to the main menu. And then go to system and click it.

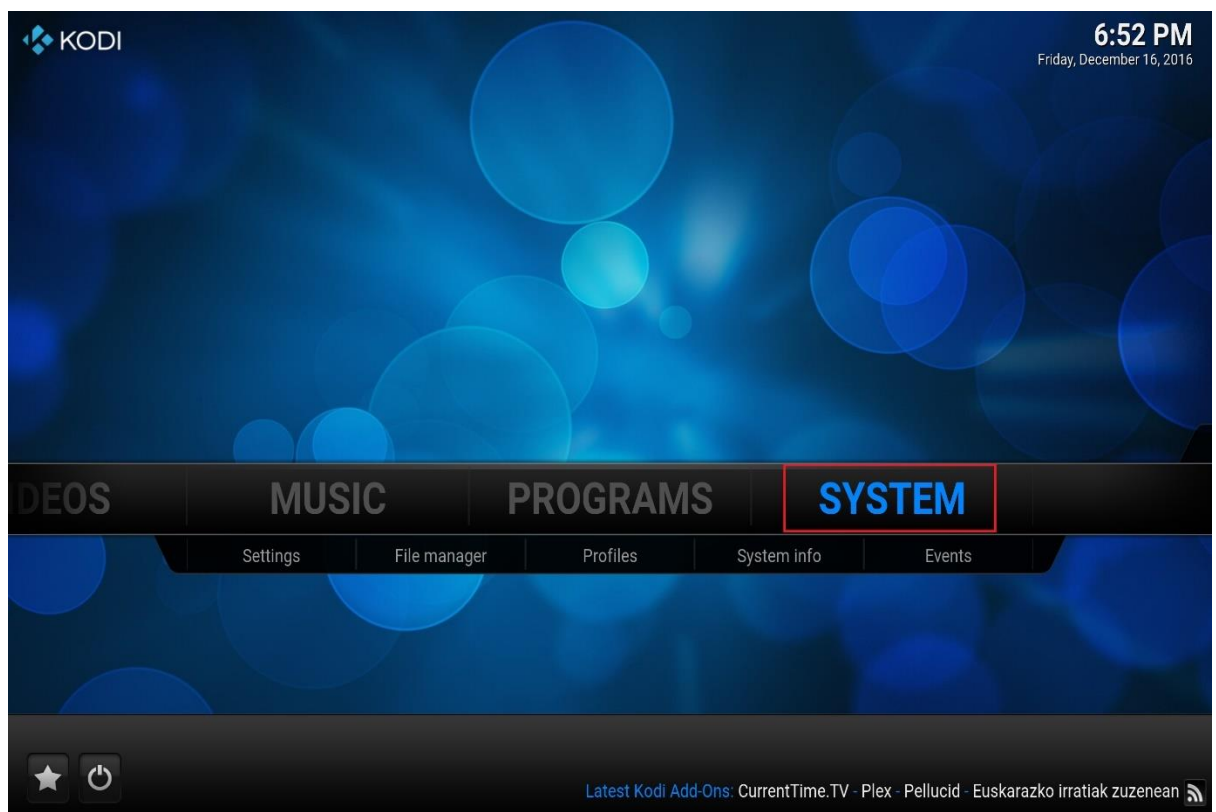

# Settings 6.53 PM

#### Then on the next screen go to Add-ons

#### Then on the next screen click Install From Zip File.

| ÷. | Add-ons                 | 6:53 PM  |
|----|-------------------------|----------|
|    | My add-ons              |          |
|    | Install from repository |          |
|    | Install from zip file   |          |
|    | Search                  |          |
|    | System                  |          |
|    |                         |          |
|    | (5) Items - Page (      | 1/1) 🗲 🏠 |

# Choose the source you just added (mcktv).

| ÷. | Add-ons                                                                            | Install from zip file                                                                                                    | 8:10 PM                                    |
|----|------------------------------------------------------------------------------------|----------------------------------------------------------------------------------------------------|--------------------------------------------|
|    | My add-ons<br>Install from repository<br>Install from zip file<br>Search<br>System | <ul> <li>C: (Local Disk)</li> <li>Home folder</li> <li>mcktv</li> <li>Network File System (NFS)</li> <li>UPnP devices</li> <li>Windows network (SMB)</li> <li>Zeroconf browser</li> </ul> | OK<br>Cancel<br>New folder<br>Mirror image |
|    |                                                                                    | http://mcktv.co.uk/kodi                                                                                                    | (7) Items - Page (1/1)                     |

# Then select MckTV Repo.zip

| 🛃 Add-ons                                                                          | Install from zip file                                                                                                    | 7:09 PM                                    |
|------------------------------------------------------------------------------------|----------------------------------------------------------------------------------------------------|--------------------------------------------|
| My add-ons<br>Install from repository<br>Install from zip file<br>Search<br>System | <ul> <li>AndroidAPKS</li> <li>MckTV Build Wizard.zip</li> <li>MckTV Repo.zip</li> <li>repository.eracknaphobia.zip</li> <li>script.areswizard0.0.52.zip</li> </ul> | OK<br>Cancel<br>New folder<br>Mirror image |
|                                                                                    | http://mcktv.co.uk/kodi/MckTV%20Repo.zip                                                                                                    | (5) Items - Page (1/1)                     |

Wait for it to install, it should say enabled, you might miss it. Move onto the next step

| 🚁 Ado | d-ons                                                                                                    | 7:11 PM |
|-------|----------------------------------------------------------------------------------------------------|---------|
| М     | ly add-ons                                                                                                    |         |
| In    | Istall from repository                                                                                                    |         |
| In    | Istall from zip file                                                                                                    |         |
| Se    | earch                                                                                                    |         |
| Sy    | ystem                                                                                                    |         |
|       | Image: Sector Sector |         |

# Then click Install from repository

| ÷ | Add-ons                 |                  | 7:12 PM |
|---|-------------------------|------------------|---------|
|   | My add-ons              |                  |         |
| [ | Install from repository |                  |         |
|   | Install from zip file   |                  |         |
|   | Search                  |                  |         |
|   | System                  |                  |         |
|   |                         |                  |         |
|   |                         | (5) Items - Page | (1/1)   |

# Find MckTV Repo and click it

| Add-ons - Install from repository | 7:                                                                                 | 13 PM |
|-----------------------------------|------------------------------------------------------------------------------------|-------|
|                                   | mcktv repo                                                                         |       |
| All repositories                  |                                                                                    |       |
| Kodi Add-on repository            |                                                                                    |       |
| mcktv repo                        |                                                                                    |       |
|                                   | MckTV                                                                              |       |
|                                   | Author: mcktvkodi                                                                  |       |
|                                   | Version: 1.0                                                                       |       |
|                                   | Download And Install Builds By MckTV and Addons<br>Developed By Various Developers |       |
|                                   |                                                                                    |       |
|                                   |                                                                                    |       |
|                                   |                                                                                    |       |
|                                   |                                                                                    |       |
|                                   | (3) Items - Page (1/1)                                                             |       |

#### Then click Video Add-ons

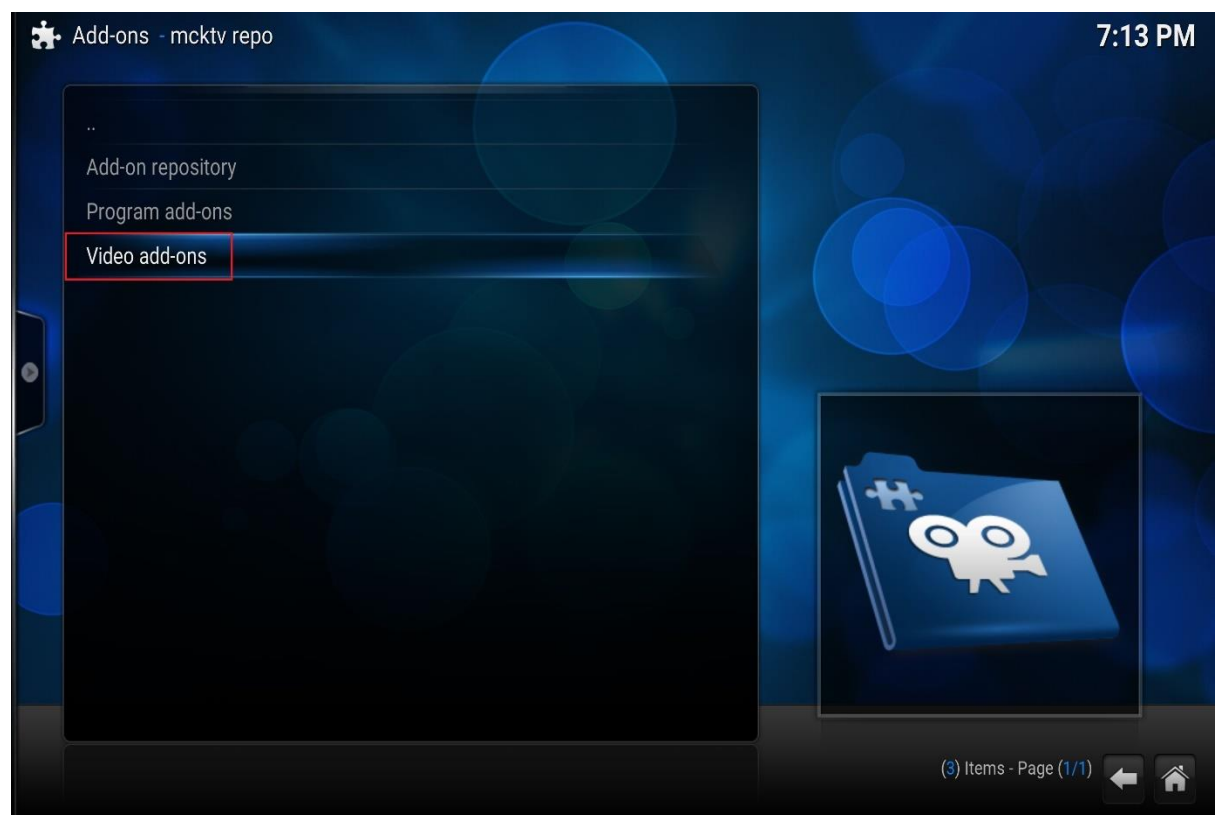

#### Then click MckTV Sports Plus

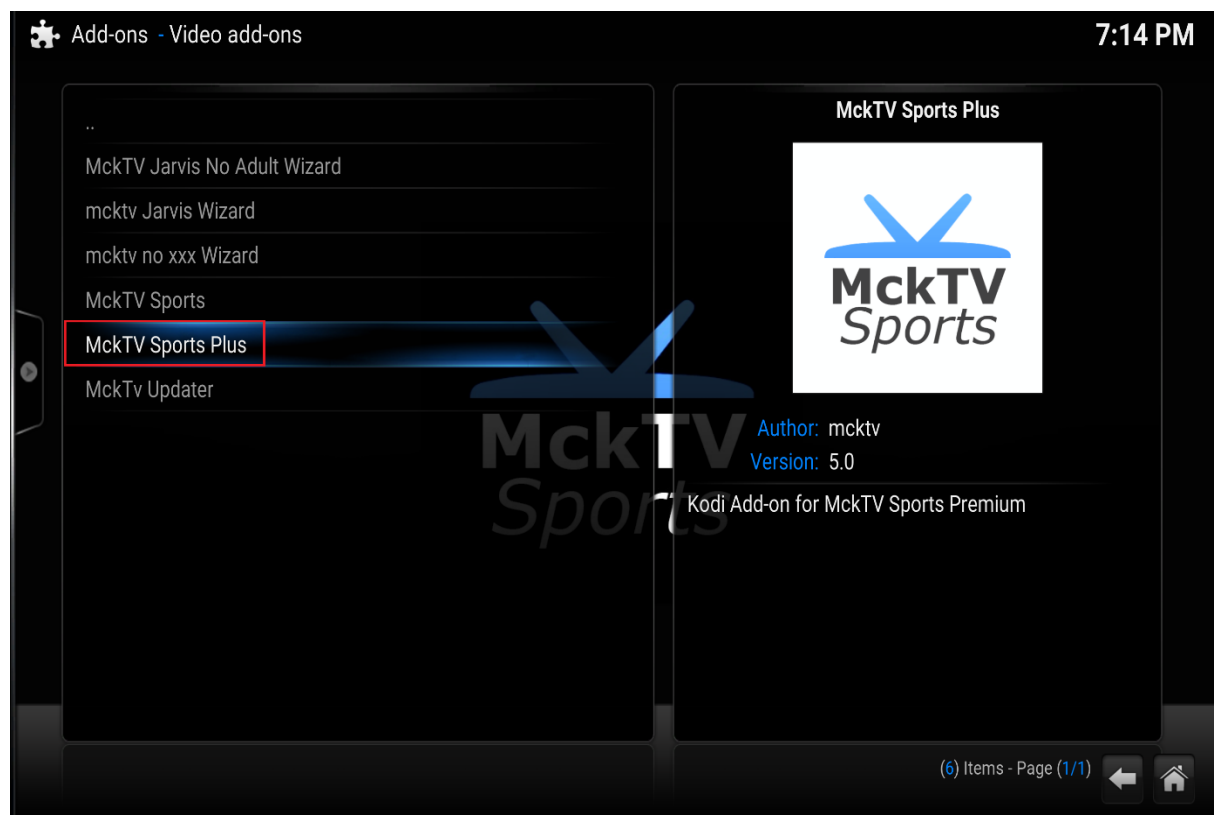

The add-on will install. When installed go back to main menu, then to Videos, then Add-ons underneath it.

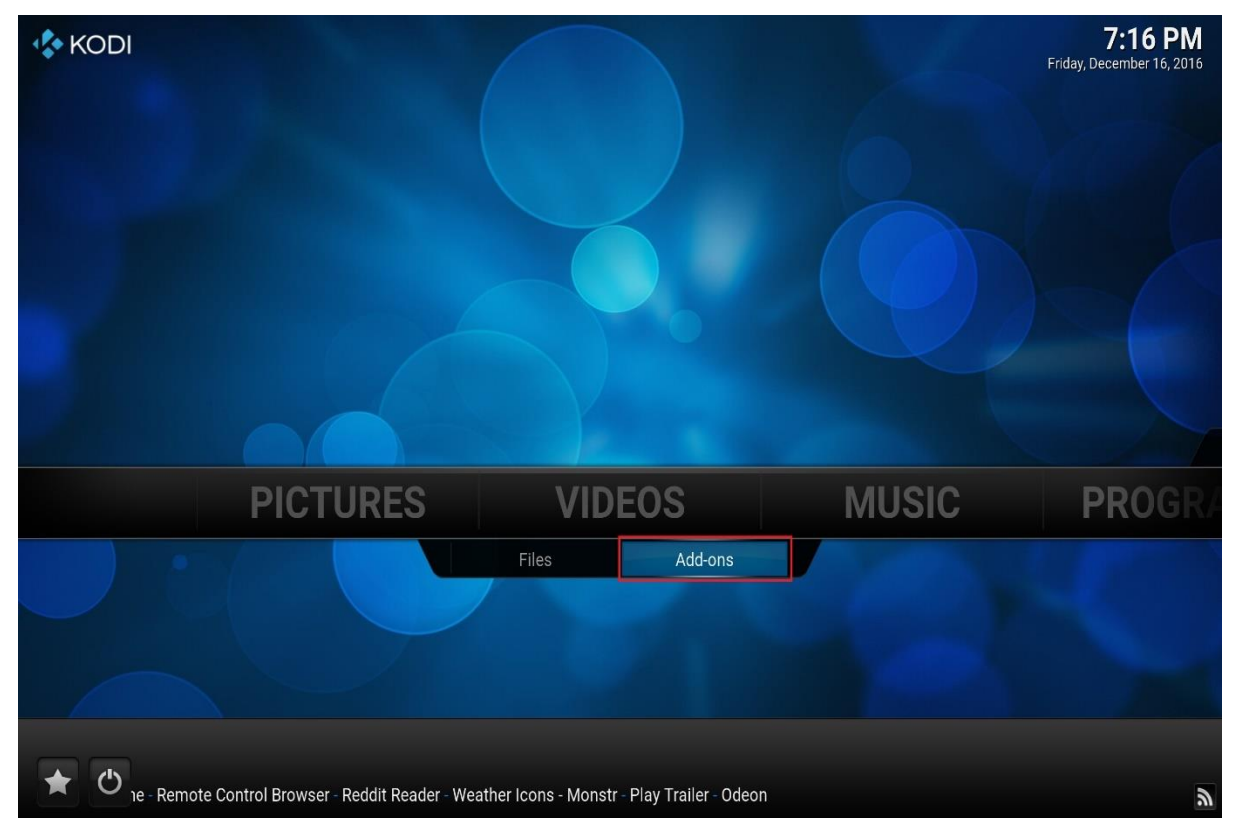

# Find MckTV Sports Plus and click it.

| Videos - Add-ons  |                                      | 7:19 PM |
|-------------------|--------------------------------------|---------|
|                   | MckTV Sports Plus                    |         |
| MckTV Sports Plus |                                      |         |
| Get more          |                                      |         |
|                   | MckTV<br>Sports                      |         |
|                   | Author: mcktv                        |         |
|                   | Kodi Add-on for MckTV Sports Premium |         |
|                   |                                      |         |
|                   | (2) Items - Page (1)                 | (1) 🗲 菕 |

# Settings should open. Enter Username and Password

| Videos - Add-ons  |          |                           |          | 7:19 PM                |
|-------------------|----------|---------------------------|----------|------------------------|
|                   | 5        | Settings - MckTV Sports P | lus      | us                     |
| MckTV Sports Plus | Conn     | ection Settings Other Set | tings    |                        |
|                   | Username |                           |          |                        |
|                   | Password |                           |          |                        |
|                   |          |                           |          | 5                      |
|                   |          |                           |          |                        |
|                   |          |                           |          |                        |
|                   |          |                           |          |                        |
|                   |          |                           |          |                        |
|                   |          |                           |          |                        |
|                   | ОК       | Cancel                    | Defaults |                        |
|                   |          |                           |          | (2) Items - Page (1/1) |

Click OK and your done.

# HOW TO INSTALL MCKTV SPORTS PLUS APP ON FIRE TV AND ANDROID THROUGH KODI

If you are on **MckTV Kodi Build 2.90** go to Programs under System and Follow from Page 19 (check version number under the MckTV Kodi Menu)

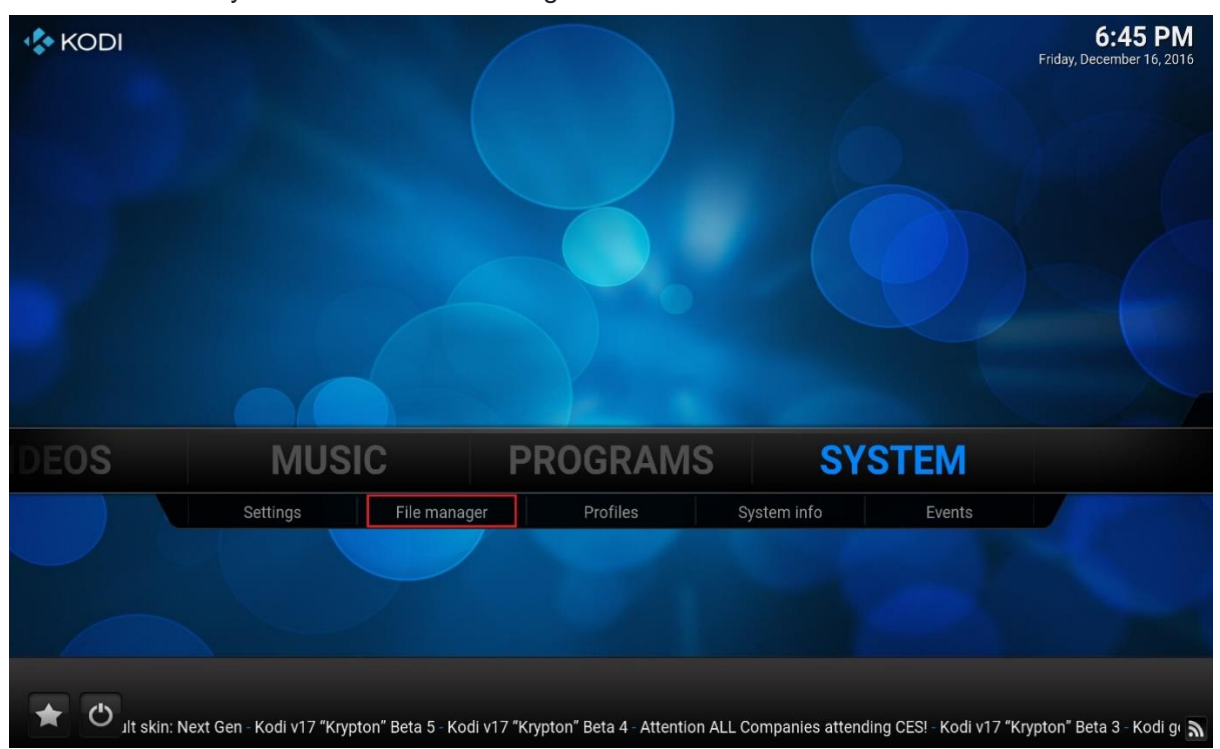

Start Kodi Go to system and click file manager under it

Next screen click Add Source

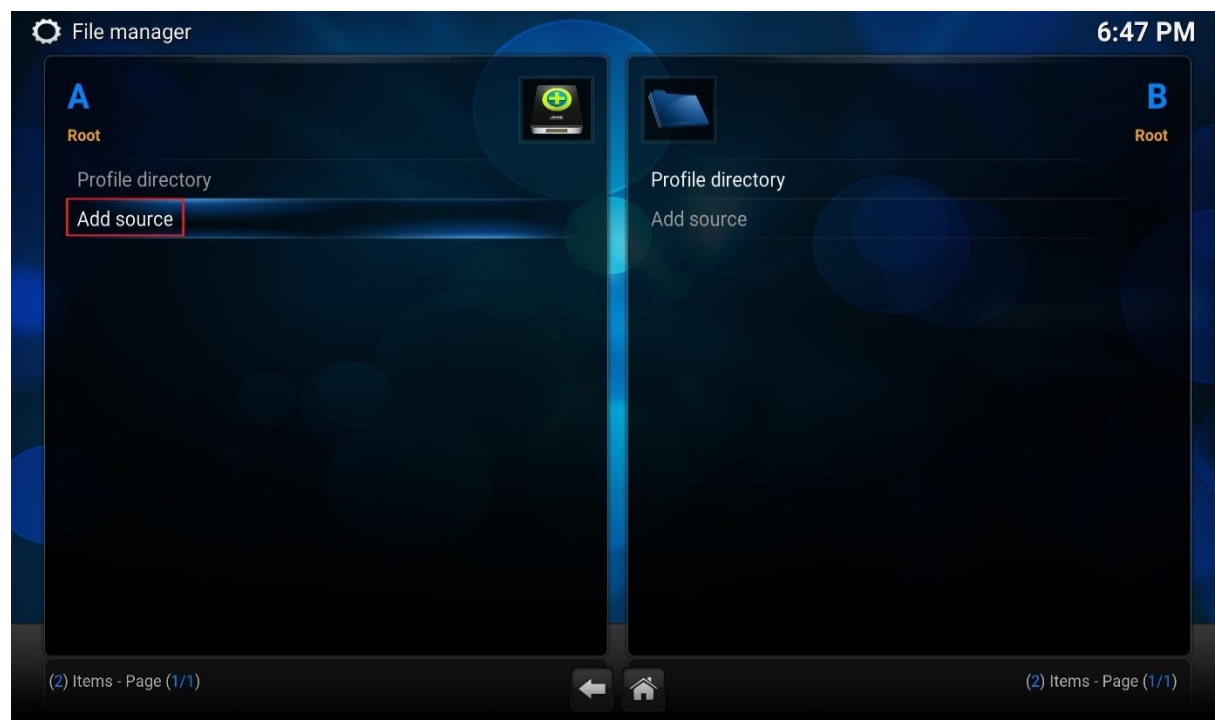

Click where it says None

| File manager                        |               |                          |                           |        | 6:48 F               |
|-------------------------------------|---------------|--------------------------|---------------------------|--------|----------------------|
| A                                   |               | •                        |                           |        | B                    |
| Root                                |               | Add File                 | s source                  | X      | Roo                  |
| Profile directory                   |               | Enter the paths or brows | e for the media locations |        |                      |
| Add source                          | <none></none> |                          |                           | Browse |                      |
|                                     |               |                          |                           |        |                      |
|                                     |               |                          |                           |        |                      |
|                                     |               |                          |                           |        |                      |
|                                     |               |                          |                           |        |                      |
|                                     |               | Enter a name for t       | his media source.         |        |                      |
|                                     |               |                          |                           |        |                      |
|                                     |               |                          |                           |        |                      |
|                                     |               |                          | Cancel                    |        |                      |
|                                     |               |                          |                           |        |                      |
|                                     |               |                          |                           |        |                      |
| ) Items - Page ( <mark>1/1</mark> ) |               |                          | Â                         |        | (2) Items - Page (1/ |

# Enter : http://mcktv.co.uk/kodi

| 🔘 File manager                 |         |           |        | -      | /       |       |        |        |         |        |     |   |   | 6:49 PM                |
|--------------------------------|---------|-----------|--------|--------|---------|-------|--------|--------|---------|--------|-----|---|---|------------------------|
| A<br>Root<br>Profile directory |         | Ent       | ter th | e patł | ns or l | brows | e for  | the m  | edia lo | ocatio | ns. |   | × | B<br>Root              |
| Add source                     |         |           |        |        | nttp:// | /mckt | V.CO.L | ık/koc | li      |        |     |   |   |                        |
|                                | Englist | n QWERTY  | 1      | 2      | 3       | 4     | 5      | 6      | 7       | 8      | 9   | 0 |   |                        |
|                                | ,       | Shift 🌷   | q      | w      | e       | r     | t      | у      | u       | i      | 0   | р |   |                        |
|                                | Сар     | os Lock 🎐 | а      | s      | d       | f     | g      | h      | j       | k      | 1   |   |   |                        |
|                                | IP      | @#!*      | Z      | X      | С       | ۷     | b      | n      | m       |        | /   | @ |   |                        |
|                                | [       | Done      |        | Sp     | ace     |       |        | Back   | space   |        |     | < | > |                        |
|                                |         |           |        |        |         |       |        | Ca     | incel   |        |     |   |   |                        |
|                                |         |           |        |        |         |       |        |        |         |        |     |   |   |                        |
| (2) Items - Page (1/1)         |         |           |        |        |         | +     |        |        |         |        |     |   |   | (2) Items - Page (1/1) |

# Click Done

Then name the source in the box(mcktv). Click OK.

| File manager         |                                              |        | 6:51                |
|----------------------|----------------------------------------------|--------|---------------------|
| A                    |                                              |        | B                   |
| Root                 | Add Files source                             | X      | Roo                 |
| Profile directory    | Enter the paths or browse for the media loca |        |                     |
| Add source           | http://mcktv.co.uk/kodi                      | Browse |                     |
|                      |                                              | Add    |                     |
|                      |                                              |        |                     |
|                      |                                              |        |                     |
|                      |                                              |        |                     |
|                      | Enter a name for this media source.          |        |                     |
|                      | mcktv                                        |        |                     |
|                      | OK Cancel                                    |        |                     |
|                      |                                              |        |                     |
|                      |                                              |        |                     |
| ) Items - Page (1/1) |                                              |        | () Itoms - Dage (1) |

Now go back to the main menu. And goto system and click it.

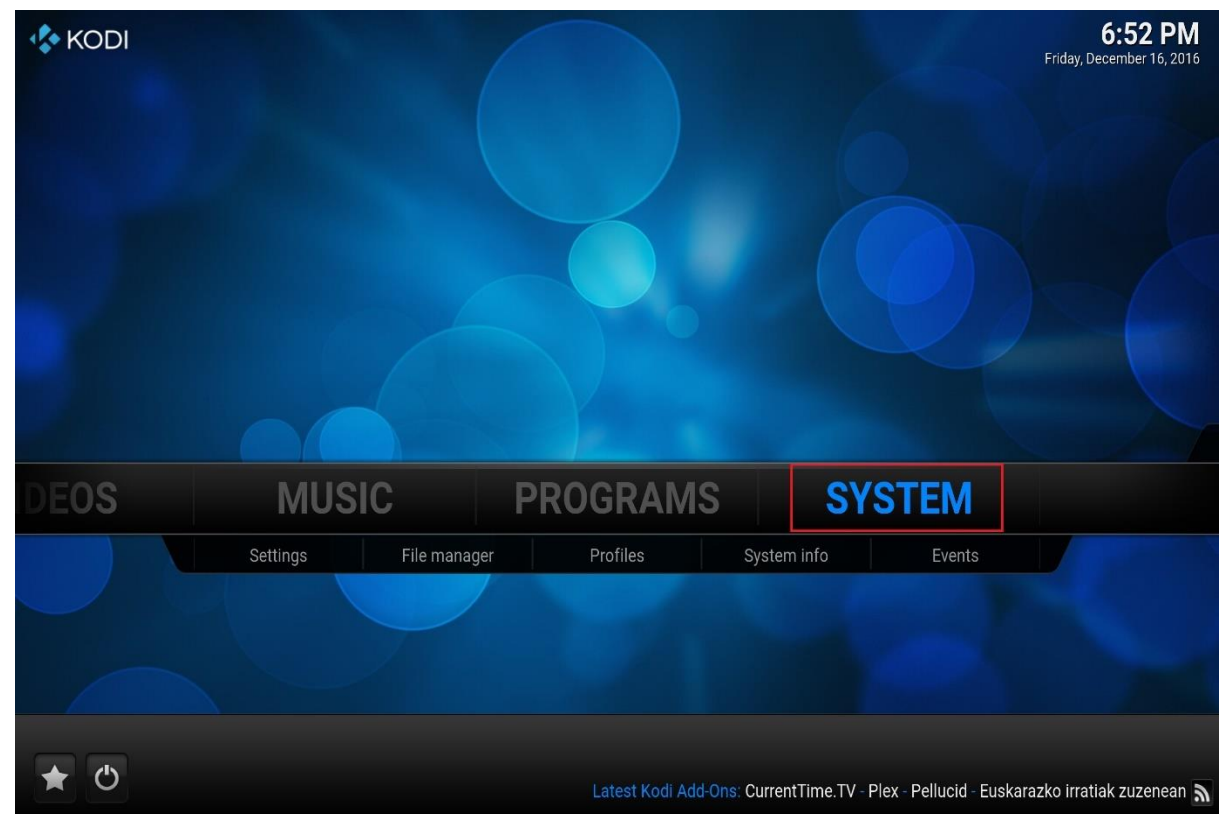

Then on the next screen go to Add-ons

| O Settings |                       |                                                                                           | 6:53 PM |
|------------|-----------------------|-------------------------------------------------------------------------------------------|---------|
| Confluen   | ce                    | Change your Settings                                                                      | ×       |
| Appea      | rance                 |                                                                                           |         |
|            | Video                 |                                                                                           |         |
|            | TV                    |                                                                                           |         |
| 1          | Music                 |                                                                                           |         |
| Pic        | tures                 |                                                                                           |         |
| We         | ather                 |                                                                                           |         |
| Ad         | d-ons                 |                                                                                           |         |
| Ser        | vices                 |                                                                                           |         |
| Sy         | stem CONFIGU          | JRE ADD-ONS                                                                               |         |
|            | Mahage y<br>Modify ac | our installed add-ons · Browse for and install add-ons from kodi.tv<br>Id-on settings<br> |         |
|            |                       |                                                                                           | *       |

Then on the next screen click Install From Zip File.

| ÷. | Add-ons                 | 6:53 PM                    |
|----|-------------------------|----------------------------|
|    | My add-ons              |                            |
|    | Install from repository |                            |
|    | Install from zip file   |                            |
|    | Search                  |                            |
|    | System                  |                            |
|    |                         |                            |
| 8  |                         |                            |
|    |                         |                            |
|    |                         |                            |
|    |                         |                            |
|    |                         |                            |
|    |                         |                            |
|    |                         |                            |
|    |                         |                            |
|    |                         | (5) Items - Page (1/1) 🔶 🕋 |

Choose the source you just added (mcktv).

| My add-ons   Install from repository   Install from zip file   Search   System   UPnP devices   Windows network (SMB)   Windows retwork (SMB)   Zeroconf browser | :10 PM                      | Add-ons                                                                            |  |
|----------------------------------------------------------------------------------------------------|-----------------------------|------------------------------------------------------------------------------------|--|
| Zeroconf browser                                                                                                    | e <b>l</b><br>der<br>nage 🌒 | My add-ons<br>Install from repository<br>Install from zip file<br>Search<br>System |  |
|                                                                                                    |                             |                                                                                    |  |

#### Then choose MckTV Build Wizard.zip

|   | Add-ons | X                                                  | 2:40 PM                |
|---|---------|----------------------------------------------------|------------------------|
|   |         | Install from zip file                              |                        |
|   |         |                                                    |                        |
|   |         | AndroidAPKS                                        | ок                     |
|   |         | 🥖 MckTV Build Wizard.zip                           |                        |
|   |         | 🥒 MckTV Repo.zip                                   | Cancel                 |
|   |         | 🖉 repository.eracknaphobia.zip                     | New folder             |
| 0 |         | 🖉 script.areswizard0.0.52.zip                      | Mirror image 🍥         |
|   |         |                                                    |                        |
| _ |         |                                                    |                        |
|   |         |                                                    |                        |
|   |         | http://mcktv.co.uk/kodi/MckTV%20Build%20Wizard.zip | (5) Items - Page (1/1) |

Wait for it to install, it should say enabled, you might miss it. Move onto the next step

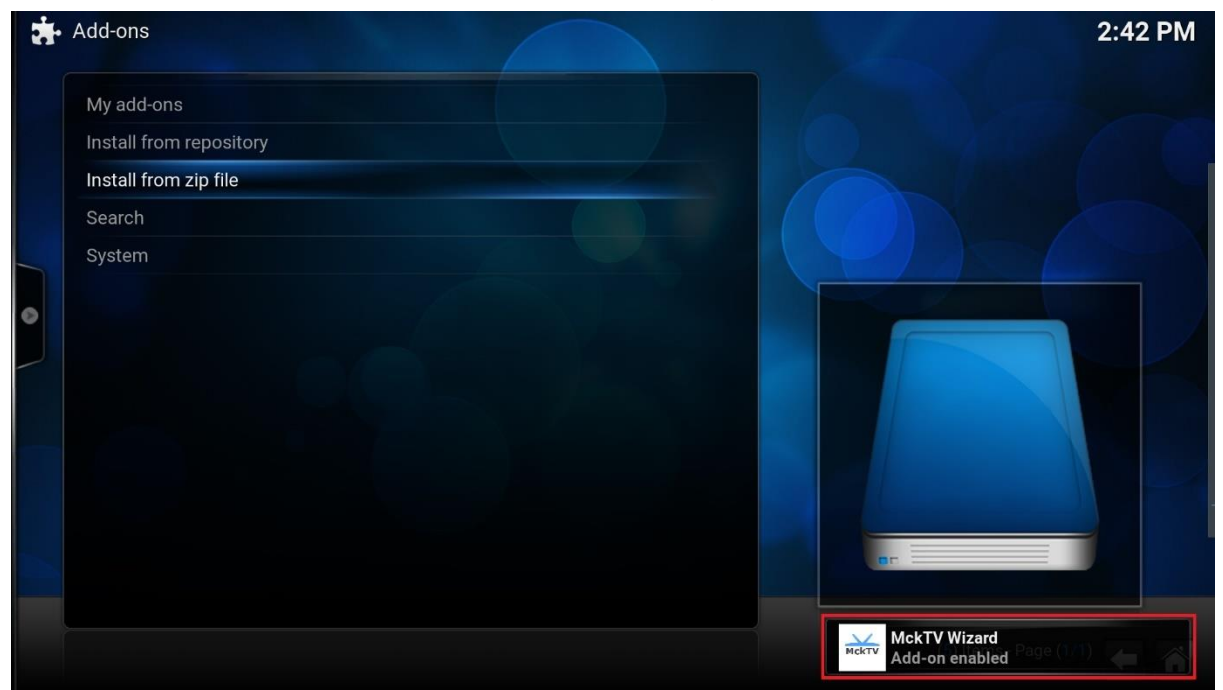

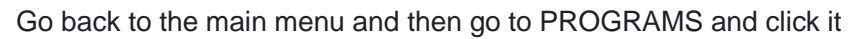

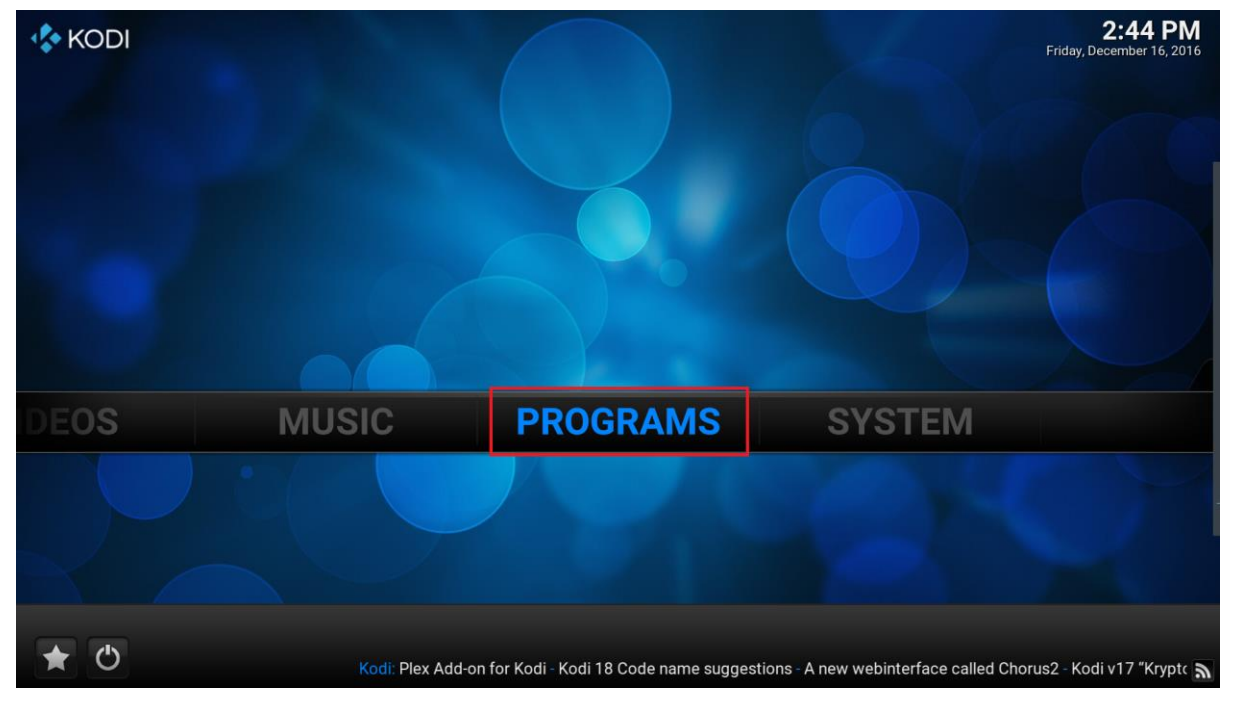

# Then on the next screen click Program Add-ons

| <b></b> | Programs        |  | the free            | 2:46 PM |
|---------|-----------------|--|---------------------|---------|
|         | Android apps    |  |                     |         |
|         | Program add-ons |  |                     |         |
|         |                 |  | (2) Items - Page (1 |         |
|         |                 |  |                     |         |

#### Then MckTV Wizard

| ġ | Programs - Add-ons |                    | 2:47 PM  |
|---|--------------------|--------------------|----------|
|   |                    |                    |          |
|   | MckTV Wizard       | 1.0.9              |          |
|   | Get more           |                    |          |
|   |                    |                    |          |
|   |                    | (2) Items - Page ( | 1/1) 🗲 🕋 |

#### Then Choose APK INSTALLER

| MckTV Wizard [v1.0.9] |                         |
|-----------------------|-------------------------|
| Current Build: None   |                         |
|                       |                         |
| (MckTV) Builds        |                         |
| (MckTV) Maintenance   |                         |
| (MckTV) Apk Installer |                         |
| (MckTV) Save Data     |                         |
| (MckTV) Contact       |                         |
|                       | MeltTV                  |
| (MckTV) Settings      | MCKIV                   |
|                       |                         |
|                       |                         |
|                       |                         |
|                       | (10) Items - Page (1/1) |

#### List will appear with available apks

#### YOU WANT MckTV Sports Plus APK (NOT MckTV IPTV)

| Programs - MckTV Wizard             | 2:51 PM                                                                                                    |
|-------------------------------------|----------------------------------------------------------------------------------------------------|
|                                     |                                                                                                    |
| (MckTV) Kodi (v16.1)                |                                                                                                    |
| (MckTV) SPMC (v16.5.2)              |                                                                                                    |
|                                     |                                                                                                    |
| (MckTV) MckTV Sports Plus           |                                                                                                    |
| (MckTV) Player Core                 |                                                                                                    |
| (MckTV) GSE IPTV                    |                                                                                                    |
| (MckTV) MckTV IPTV                  |                                                                                                    |
| (MckTV) IPTV Core                   |                                                                                                    |
| (MckTV) MX Player                   | MaltTV                                                                                                    |
| (MckTV) Google Playstore v6.7.13    | MCKIV                                                                                                    |
| (MckTV) ES File Explorer Pro v1.0.5 |                                                                                                    |
| (MckTV) Ccleaner                    |                                                                                                    |
| (MckTV) Team Viewer                 |                                                                                                    |
|                                     | (13) Items - Page (1/1) 👍 🚿                                                                                                    |
|                                     | Programs - MckTV Wizard<br><br>(MckTV) Kodi (v16.1)<br>(MckTV) SPMC (v16.5.2)<br><br>(MckTV) MckTV Sports Plus<br>(MckTV) Player Core<br>(MckTV) Player Core<br>(MckTV) MckTV IPTV<br>(MckTV) MckTV IPTV<br>(MckTV) MckTV IPTV<br>(MckTV) IPTV Core<br>(MckTV) MX Player<br>(MckTV) Google Playstore v6.7.13<br>(MckTV) ES File Explorer Pro v1.0.5<br>(MckTV) Ccleaner<br>(MckTV) Team Viewer |

Choose the app from the list to start downloading.

# Then click the tabs in the following images as they pop up INSTALL

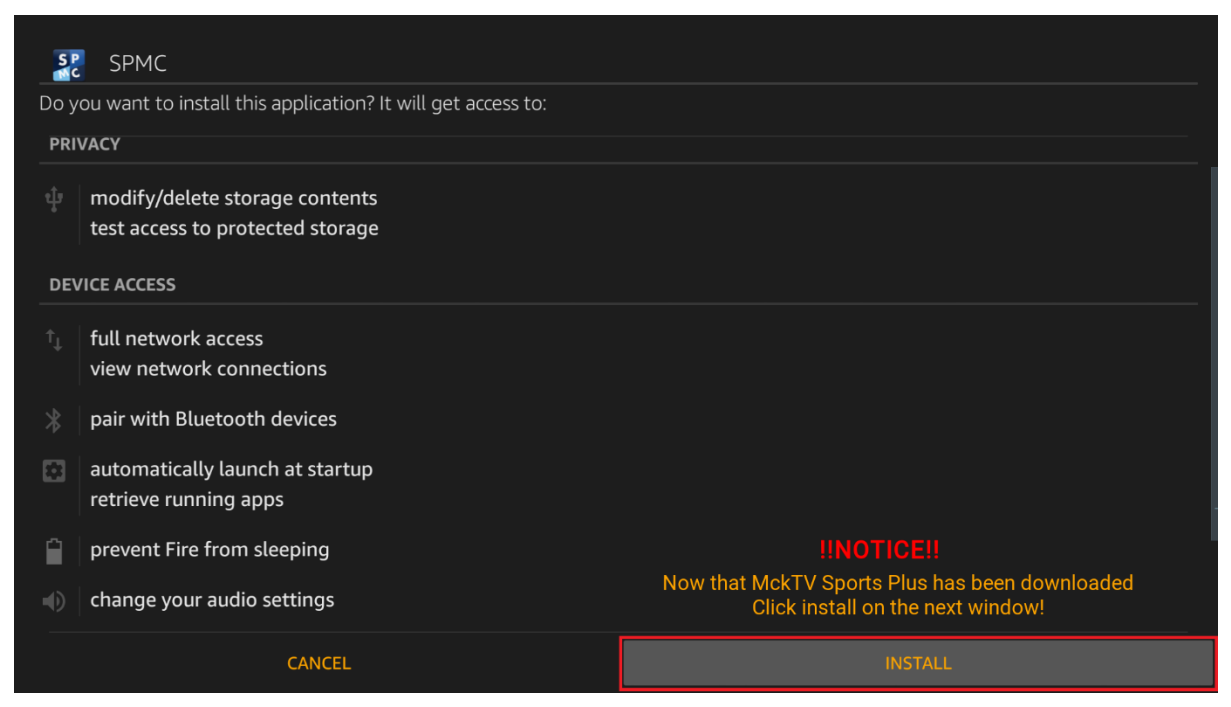

#### THEN another INSTALL

| 1 1  |                                                                                                    |        |   |         | 💎 🖬 2:53 |  |  |  |  |
|------|----------------------------------------------------------------------------------------------------|--------|---|---------|----------|--|--|--|--|
| 1. A | MckTV Sports Plus                                                                                                    |        |   |         |          |  |  |  |  |
| Do y | o you want to install an update to this existing application? Your existing data will not be lost. The updated application will get access to: |        |   |         |          |  |  |  |  |
|      | NE                                                                                                    | W ALL  |   |         |          |  |  |  |  |
| PRIV | ACY .                                                                                                    |        |   |         |          |  |  |  |  |
| Ŷ    | modify or delete the contents of your SD card<br>read the contents of your SD card                                                             |        |   |         |          |  |  |  |  |
| DEV  | ICE ACCESS                                                                                                    |        |   |         |          |  |  |  |  |
| ([1- | full network access view network connections                                                                                                   |        |   |         |          |  |  |  |  |
|      |                                                                                                    |        |   |         |          |  |  |  |  |
|      |                                                                                                    |        |   |         |          |  |  |  |  |
|      |                                                                                                    |        |   |         |          |  |  |  |  |
|      |                                                                                                    |        |   |         |          |  |  |  |  |
|      | Cancel                                                                                                    |        |   | Install |          |  |  |  |  |
|      | Ċ.                                                                                                    | $\Box$ | Г |         |          |  |  |  |  |

#### THEN OPEN

| 111                  |   |        |      | 🦈 🖬 2:54 |
|----------------------|---|--------|------|----------|
| In MckTV Sports Plus |   |        |      |          |
| ✓ App installed.     |   |        |      |          |
|                      |   |        |      |          |
|                      |   |        |      |          |
|                      |   |        |      |          |
|                      |   |        |      |          |
|                      |   |        |      |          |
|                      |   |        |      |          |
|                      |   |        |      |          |
|                      |   |        |      |          |
|                      |   |        |      |          |
|                      |   |        |      |          |
|                      |   |        |      |          |
|                      |   |        |      |          |
|                      |   |        |      |          |
|                      |   |        |      |          |
|                      |   |        |      |          |
|                      |   |        |      | í -      |
| Done                 |   |        | Open |          |
|                      | Ĵ | $\Box$ |      |          |

PLAYER CORE WILL START TO DOWNLOAD, THIS IS NORMAL ON 1<sup>st</sup> DOWNLOAD

# When it has downloaded

#### Click INSTALL

| 1 1         | 2                                                              |       |  |        |  |         | 💎 🖬 2:56 |  |  |
|-------------|----------------------------------------------------------------|-------|--|--------|--|---------|----------|--|--|
| ١           | Player Core                                                    |       |  |        |  |         |          |  |  |
| Do y        | o you want to install this application? It will get access to: |       |  |        |  |         |          |  |  |
| PRIV        | INVERY                                                         |       |  |        |  |         |          |  |  |
| ψ           | modify or delete the contents of your SD card                  |       |  |        |  |         |          |  |  |
| •           | read the contents of your SD card                              |       |  |        |  |         |          |  |  |
| DEVI        | CEACCESS                                                       |       |  |        |  |         |          |  |  |
| (           | full network access                                            |       |  |        |  |         |          |  |  |
| •           | Google Play billing service                                    |       |  |        |  |         |          |  |  |
|             | view network connections                                       |       |  |        |  |         |          |  |  |
|             | run at startup                                                 |       |  |        |  |         |          |  |  |
| Ê           | prevent tablet from sleeping                                   |       |  |        |  |         |          |  |  |
| <b>4</b> -0 | change your audio settings                                     |       |  |        |  |         |          |  |  |
|             |                                                                |       |  |        |  |         |          |  |  |
|             |                                                                |       |  |        |  |         |          |  |  |
|             |                                                                |       |  |        |  |         |          |  |  |
|             |                                                                |       |  |        |  |         |          |  |  |
|             |                                                                |       |  |        |  |         |          |  |  |
|             |                                                                |       |  |        |  |         |          |  |  |
|             |                                                                |       |  |        |  |         |          |  |  |
|             |                                                                |       |  |        |  |         |          |  |  |
|             |                                                                |       |  |        |  |         |          |  |  |
|             |                                                                |       |  |        |  |         |          |  |  |
|             |                                                                |       |  |        |  |         | 1        |  |  |
|             | C                                                              | ancel |  |        |  | Install |          |  |  |
|             |                                                                |       |  | $\Box$ |  |         |          |  |  |

Once Player Core has downloaded click DONE

| X X X            |      |  |        |   |      | 💎 🖬 2:56 |
|------------------|------|--|--------|---|------|----------|
| Player Core      |      |  |        |   |      |          |
| ✓ App installed. |      |  |        |   |      |          |
|                  |      |  |        |   |      |          |
|                  |      |  |        |   |      |          |
|                  |      |  |        |   |      |          |
|                  |      |  |        |   |      |          |
|                  |      |  |        |   |      |          |
|                  |      |  |        |   |      |          |
|                  |      |  |        |   |      |          |
|                  |      |  |        |   |      |          |
|                  |      |  |        |   |      |          |
|                  |      |  |        |   |      |          |
|                  |      |  |        |   |      |          |
|                  |      |  |        |   |      |          |
|                  |      |  |        |   |      |          |
|                  |      |  |        |   |      |          |
| - n n n          |      |  |        |   |      |          |
|                  | Done |  |        |   | Open |          |
|                  |      |  | $\Box$ | ŋ |      |          |

MckTV Sports Plus Should Automatically open at the LOGIN screen

| ■ <b>- - -</b> (    | i 🗖 🗘 | * |  |
|---------------------|-------|---|--|
| MckTV Sports Plus   |       |   |  |
| Usemame<br>Password |       |   |  |
| ок                  |       |   |  |
|                     |       |   |  |
|                     |       |   |  |
|                     |       |   |  |
| Ĵ                   |       |   |  |

IF YOU ARE USING A SHARED ACCOUNT ON AN AMAZON FIRE TV DEVICE THEN THE APP WILL NOT SHOW IN RECENT.

Go to <u>Amazon.co.uk</u>, create an account, don't need credit card details, just an email and password, then sign into your Fire Device with that account.

On Android access the app through Apps

# HOW TO CHANGE SETTINGS ON MCKTV SPORT PLUS APP

In the App you might want to change DEFAULT VIEW to show a Full EPG View Press the menu button on your remote(usually has 3 lines on) to bring up the menu Select View to change the view, repeat the process until the view you want is on

| Mekty        |                                      | Description: Oscar-winning actress Nicole Kidman and Best Exotic Marigold Hotel star Dev Patel discuss new movie Lion in which they both star. Oscar-nominee Felicity Jones talks about her |
|--------------|--------------------------------------|----------------------------------------------------------------------------------------------------|
| Materia      |                                      | ne wrelease. Rogue CBBC 1 SD vars Story, while comedian and author Dawn French promotes<br>he<br>Gr ☐≅Ø Main menu sing his book Muhammad Ali: A Memoir.                                     |
| NCKTY        |                                      | 0 EPG Hide EPG and on News                                                                                                    |
|              | 4. 19:45 - Norwich City vs Huddersfi | 0 View e Graham Norto Details                                                                                                    |
| MERTY        |                                      | 0 25 Adaptive sorting                                                                                                    |
| Mekty        |                                      | 0 🔍 Add to favorites                                                                                                    |
|              |                                      | 05 🔒 Lock channel in the Week Ahead                                                                                                    |
| MCRTY        |                                      |                                                                                                    |
| Mekty        |                                      |                                                                                                    |
| <b>MAKIN</b> | 8. BBC 2 SD<br>Newsnight             |                                                                                                    |
|              |                                      |                                                                                                    |

#### ACCESS SETTINGS

Press the menu button on your remote(usually has 3 lines on it) and go to Main Menu

|         |                          | Description: Oscar-winning actress Nicole Kidman and Best Exotic Marigold Hotel star Dev Patel discuss new movie Lion, in which they both star. Oscar-nominee Felicity Jones talks about her |
|---------|--------------------------|----------------------------------------------------------------------------------------------------|
|         |                          | new release, Rogue ( BBC I SD vars story, while comedian and author Dawn French promotes<br>h                                                                                                |
| Siloni  |                          | G 🔤 Main menu sing his book Muhammad Ali: A Memoir.                                                                                                    |
| Micking |                          | 0. EPG Hide EPGondon News                                                                                                    |
|         |                          | 0) 💶 Viewhe Graham Norto Details                                                                                                    |
| Mekty   |                          | 0 25 Adaptive sortingse                                                                                                    |
| MERTY   |                          | 0- 🎔 Add to favorites ce                                                                                                    |
|         |                          | 0. 🔒 Lock channel of the Week Ahead                                                                                                    |
|         |                          |                                                                                                    |
| MERTY   |                          |                                                                                                    |
| -       |                          |                                                                                                    |
| MEKTY   | 8. BBC 2 SD<br>Newsnight |                                                                                                    |
|         |                          |                                                                                                    |

When on the Main Menu, Click the icon with the cog to access settings

|         | All channels                          | 02:35 pm - 03:25 pm D The Graham Norton Show                                                                                                    |
|---------|---------------------------------------|----------------------------------------------------------------------------------------------------|
| Mekty   | 1. 19:45 - Hamilton Academical vs. R  | Long and the series of the series of the ser |
| MERTY   |                                       |                                                                                                    |
| Mickety |                                       |                                                                                                    |
|         | 4. 19:45 - Norwich City vs Huddersfi  |                                                                                                    |
| Mentry  |                                       | 03:25 pm The Apprentice                                                                                                    |
| Mickey  | 5. BBC T HD<br>The Graham Norton Show | 04:25 pm The Apprentice                                                                                                    |
|         |                                       |                                                                                                    |
| Mekry   |                                       |                                                                                                    |
| Mekty   |                                       |                                                                                                    |
|         | Revolution                            |                                                                                                    |
| Makry   |                                       |                                                                                                    |
|         |                                       |                                                                                                    |

If you have entered an incorrect username or password Click MckTV Sports Plus to bring up a box to re-enter your login information

| MckTV Sports Plus |   |        |   |  |  |
|-------------------|---|--------|---|--|--|
| General           |   |        |   |  |  |
| GUI               |   |        |   |  |  |
| Playback          |   |        |   |  |  |
| Advanced          |   |        |   |  |  |
| Defaults          |   |        |   |  |  |
|                   |   |        |   |  |  |
|                   |   |        |   |  |  |
|                   |   |        |   |  |  |
|                   |   |        |   |  |  |
|                   |   |        |   |  |  |
|                   |   |        |   |  |  |
|                   |   |        |   |  |  |
|                   |   |        |   |  |  |
|                   |   |        |   |  |  |
|                   |   |        |   |  |  |
|                   | Û | $\Box$ | Ū |  |  |

#### Playback Issues with the Android App

If you are having problems with streams having no Sound, Video or are not playing, then you might want to change the playback settings. Click Playback to access these settings, and then click Decoder

| MckTV Sports Plus | Decoder<br>Software              |
|-------------------|----------------------------------|
| General           | User-Agent                       |
| GUI               | Change system volume             |
| Playback          | Change volume by left/right keys |
| Advanced          | Play last channel at startup     |
| Defaults          |                                  |
|                   |                                  |
|                   |                                  |
|                   |                                  |
|                   |                                  |
|                   |                                  |
|                   |                                  |
|                   |                                  |
|                   |                                  |
|                   |                                  |
|                   |                                  |
| ¢                 |                                  |

Then Choose either Hardware or Software depending what you are on. Native works best for HD but will not play most SD.

| Decoder<br>Software |                                   |  |
|---------------------|-----------------------------------|--|
|                     |                                   |  |
|                     |                                   |  |
|                     |                                   |  |
|                     |                                   |  |
|                     |                                   |  |
|                     |                                   |  |
|                     | Native SD WILL NOT WORK ON NATIVE |  |
|                     | Hardware                          |  |
|                     | Software .                        |  |
|                     | Cancel                            |  |
|                     |                                   |  |
|                     |                                   |  |
|                     |                                   |  |
|                     |                                   |  |
|                     |                                   |  |
|                     |                                   |  |
|                     |                                   |  |
|                     |                                   |  |

# HOW TO INSTALL MCKTV SPORTS PLUS ANDROID APP ON ANDROID BOX

In the Web browser go to the following link

http://mcktv.co.uk/kodi/AndroidAPKS/mcktvsportsplus.apk

The app should begin to download.

Once downloaded go to apps

Choose App Installer and install the app through that, if you don't have App installer you might have file manager, it will be in the downloads folder in there Also, you might have to allow your device to install apps from unknown sources in settings.

Once installed access through apps

Enter login details.

# HOW TO SETUP MckTV SPORTS PLUS ON iOS

Download GSE IPTV off the AppStore

Open GSE IPTV

Then choose remote playlist from the menu.

Click the little + symbol in the top right corner.

Then add M3U URL

Where it says playlist link enter :

http://mcktvsports.gotdns.org:25461/get.php?username=YOURUSERNAME&password=YOURP ASSWORD&type=m3u&output=ts

Replace the YOURUSERNAME AND YOURPASSWORD with what I issued you. Enter the full line and just replace the CAPITAL LETTERS with your username and password.

Name it and save.

To access click on remote playlists from the menu.

# HOW TO SETUP PVR CLIENT FOR SPORTS PLUS

Go to System and click it

Next choose Add-ons, THEN My Add-ons

Go to PVR Clients

Find PVR IPTV Simple Client

Click it and Choose Configure

IN GENERAL

Location : set to Remote Path (Internet address)

M3U Playlist URL :

Replace YOURUSERNAME with your username & Replace YOURPASSWORD with your password

Enter the Following line (NO SPACES)

http://mcktvsports.gotdns.org:25461/get.php?username=YOURUSERNAME&password=YOURP ASSWORD&type=m3u&output=ts

so for example the line i would want to input for my own username and password would be (im not stupid enough to give out my login so dont waste your time checking it)

http://mcktvsports.gotdns.org:25461/get.php?username=LEE&password=8YP9O&type=m3u&out put=ts

NEXT IN EPG SETTINGS

Location : Set to Remote Path XMLTV URL : http:// mcktv.co.uk/epg.xml

Click OK and then CLICK ENABLE

Now go back to SYSTEM and Click it

Go to TV (LIVE TV in some Skins)

In General Click Enable

Then in Guide change Default Select Action to Switch Channels if you want it to switch channel when selecting in the guide

LIVE TV OPTIONS SHOULD APPEAR UNDER LIVE TV IF IT ISN'T THEN THIS NEEDS TO BE ADDED TO YOUR BUILD

# HOW TO SETUP SPORTS PLUS ON PERFECT PLAYER FOR ANDROID

Download Perfect Player from Google Play Store or Install using the MckTV Build Wizard.

**Open Perfect Player** 

Press menu button and goto settings (Looks like a cog)

Click General

Click Playlist 1, make sure m3u is checked, and enter the m3u URL, name it what you want. To get the m3u read the following.

Replace YOURUSERNAME with your username & Replace YOURPASSWORD with your password

Enter the Following line (NO SPACES)

http://mcktvsports.gotdns.org:25461/get.php?username=YOURUSERNAME&password=YOURP ASSWORD&type=m3u&output=ts

so for example the line i would want to input for my own username and password would be (im not stupid enough to give out my login so dont waste your time checking it)

http://mcktvsports.gotdns.org:25461/get.php?username=LEE&password=8YP9O&type=m3u&out put=ts

CLICK OK

THEN EPG 1

Enter : http://mcktv.co.uk/epg.xml

Make sure XMLTV is checked, and from the dropdown menu you want to select "Download at each Update"

CLICK OK

CLICK BACK TO EXIT SETTING. PRESS MENU BUTTON AND THEN CLICK THE REFRESH LOGO. PLAYLIST WILL UPDATE.

# HOW TO RESET KODI BEFORE A FRESH START

Firestick users: in the fire stick menus goto fire stick settings>>applications>>manage installed applications.

Find Kodi, click it and on the next screen click force stop and then clear data. Leave it a few minutes to clear data and restore Kodi to defaults.

Android Box users: in android menu, goto settings>>applications. Find Kodi and click it. On the next screen click clear data. It will read 0 when it's done. Restart box when it's clear.

# HOW TO INSTALL MckTV KODI BUILD

Start Kodi

Goto system and click file manager under it

Then select add source

Where it says none, click it and enter: http://<u>mcktv.co.uk/kodi</u> (No capitals or spaces)

Name the source and click done.

Go back to system and click it.

Then go to Add-ons.

Then click Install from zip

Choose the location you have just named

Then choose MckTV Build Wizard.zip

It will Install, it should say MckTV Wizard Enabled, but you might miss it.

Now go to the main menu and select PROGRAMS, and the Program Add-ons

Then click MckTV Wizard

Select Builds.

The Version of kodi you are using will be displayed at the top

Choose the build you want for your version of kodi Choose adult version for XXX add-ons to be installed. No adult have no adult add-ons installed

Then on the next screen scroll down to install and choose Fresh Install. Choose yes or ok to anything that pops up.

Start kodi back up and wait for it to finish building skin shortcuts before doing anything.

Clear cache and Delete packages under the MCKTV menu and your done.